**Tennis & Pickleball**: How to add your name to the 'Available Player' List on Game Time

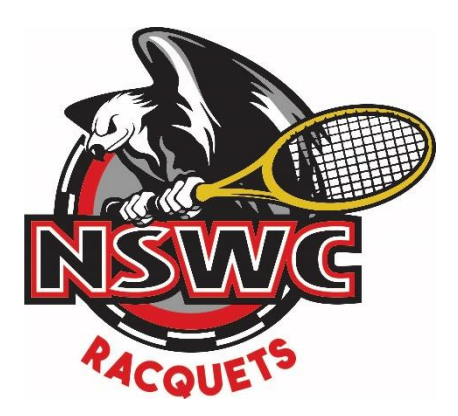

|                            |                                                                                       |                                                                     |                                                                            | 10100                                                            | ane a cane                                                                 |                                                                        |                                                                       |                                   | -           |
|----------------------------|---------------------------------------------------------------------------------------|---------------------------------------------------------------------|----------------------------------------------------------------------------|------------------------------------------------------------------|----------------------------------------------------------------------------|------------------------------------------------------------------------|-----------------------------------------------------------------------|-----------------------------------|-------------|
| Nor                        | th Shore Winter C                                                                     | lub                                                                 |                                                                            |                                                                  | Peop                                                                       | le   Marketing   Se                                                    | attings   Reports   Mobi                                              | e Site   Packages                 | Updates     |
| IBOARD                     | CLASSES & EV                                                                          | VENTS   TENNIS                                                      | S   HPTC   RINKS                                                           | PICKLEBALL                                                       | POOL   FITNESS                                                             | COACHING                                                               |                                                                       |                                   |             |
| Octobe                     | r Today 3:01                                                                          | pm                                                                  |                                                                            | PICK                                                             | LEBALL                                                                     |                                                                        | Available Player                                                      | s 😗 Waitlist 📙 Al                 | l Ladders   |
|                            | Bookings for courts<br>Members are allow<br>count towards your<br>Cancellation Policy | made 5 days in a<br>ed a maximum of<br>maximum.<br>You will be char | advance, starting at 1<br>f 4 advanced bookings<br>ged a late cancellation | 2:00pm. To book th<br>per week, and 2 a<br>n fee of \$25 if book | e shared tennis/pickle<br>idvanced prime time t<br>ing is cancelled less t | eball courts 7 or 8, p<br>bookings (after 6pm)<br>han 6 hours notice a | lease book on the Fennis<br>) per week. Bookings ma<br>and/or no show | s' grid.<br>de within 24 hours do | NOT         |
| •                          | Tuesday 19                                                                            | Wednesday 20                                                        | 0 Thursday 21                                                              | Friday 22                                                        | Saturday 23                                                                | Sunday 24                                                              | Monday 25                                                             | Tuesday 26                        |             |
|                            |                                                                                       |                                                                     |                                                                            | Indoor                                                           | Outdoor                                                                    |                                                                        |                                                                       |                                   |             |
| 5 am NonPr                 | Pickleball 1                                                                          | 6.                                                                  | Picklei<br>45 am NonPrime                                                  | pall 2                                                           | 6:45 am                                                                    | Court 7a                                                               | 6:45 am                                                               | Court 7b                          | 1<br>1<br>1 |
| Ì                          | North Shore Winte                                                                     | er Club                                                             |                                                                            |                                                                  | <b>ueums uums</b><br>Pe                                                    | ople   Marketing                                                       | Settings   Reports   Mo                                               | bile Site   Packages              | Updates     |
| DASHBO                     | ARD CLASSES                                                                           | & EVENTS   TE                                                       | NNIS   HPTC   RINI                                                         | KS   PICKLEBALI                                                  | POOL FITTES                                                                | s   COACHING                                                           |                                                                       |                                   |             |
|                            |                                                                                       |                                                                     |                                                                            |                                                                  | People                                                                     |                                                                        |                                                                       |                                   |             |
| act Name                   | ABCDEE                                                                                | GHLIKIN                                                             |                                                                            |                                                                  | A.II.                                                                      |                                                                        |                                                                       |                                   |             |
| Lastivanic                 |                                                                                       |                                                                     | THE URST                                                                   | UVWXYZ                                                           | - All                                                                      |                                                                        | Search                                                                |                                   | מ           |
| Profile                    | Appointments T                                                                        | ransactions P                                                       | references Family                                                          | V W X Y Z                                                        | - All                                                                      |                                                                        | Search                                                                |                                   | <b>م</b>    |
| Profile Mem                | Appointments T                                                                        | ransactions Pr<br>ces Mem                                           | references Family                                                          | Package                                                          | All                                                                        |                                                                        | Search                                                                |                                   |             |
| Profile<br>Mem<br>Marketir | Appointments T<br>ber Servio                                                          | ransactions P                                                       | references Farrily                                                         | Package                                                          | All                                                                        |                                                                        | Search                                                                |                                   |             |
| Profile Mem<br>Marketir    | Appointments T<br>ber Servie<br>ng Emails<br>Do not send me any                       | ransactions P<br>Ces Mem<br>emails that have r                      | references Faryling                                                        | Package<br>PS<br>J components.                                   | All                                                                        |                                                                        | Search                                                                |                                   |             |

- 2. Scroll Down and select Tennis or Pickleball (or both) under Sport Specific emails/Availability
- 3. Click SAVE

| <ul> <li>Send me a confirmation email when I make a booking.</li> <li>Send me a confirmation email when another person books an appointment using my name.</li> <li>Attach a Calendar file to emails so appointments can be added to my calendar software.</li> </ul>                                                                                                    |
|----------------------------------------------------------------------------------------------------|
| Sport specific emails/Availability                                                                                                    |
| Do you wish to receive sport or activity specific emails? eg, Tournament reminders, players needed for a game, etc         Image: Tournis       Image: Image: |
| Reminders                                                                                                    |
| Enable my reminders Send me an email (info@nswc.ca)      1 hour      before my class or #doking.                                                                                                    |
| Privacy                                                                                                    |
| Do not list my name in the prembership roster. Note: Other members will not be able to make bookings with you.                                                                                                    |
| Save                                                                                                    |

## Add a Rating to your Profile:

4. Go to 'My Account'

|   | North Shore Winter Club                                               | <b>GAMETIME</b><br>Peop                   | Welcome, Member Services Exit   My Account   S<br>ple   Marketing   Settings   Report Mobile Site   Para | oport   Sign Out<br>ges   Updates |                     |                       |                        |
|---|-----------------------------------------------------------------------|-------------------------------------------|----------------------------------------------------------------------------------------------------|-----------------------------------|---------------------|-----------------------|------------------------|
|   | DASHBOARD CLASSES & EVENTS                                            | TENNIS HPTC RINKS PICKLEBALL POOL FITNESS | COACHING                                                                                                 |                                   |                     |                       |                        |
|   |                                                                       | DASHBOARD                                 |                                                                                                    |                                   |                     |                       |                        |
| ! | 5. Click on your Pr                                                   | ofile tab, scroll down to l               | bottom to select your                                                                                    | tennis rating (NTF                | RP) or Pickleball r | rating in order to sh | ow players your level. |
|   | 6. Click SAVE                                                         |                                           |                                                                                                    |                                   |                     |                       |                        |
|   | Last Name: A B C P E F G H I J K L M N                                | I O P Q R S T U V W X Y Z - All           | Search                                                                                                   | م                                 |                     |                       |                        |
| ( | Profile Appointments Transactions Prefi                               | rences Family Package                     |                                                                                                    | Add New Semove                    |                     |                       |                        |
|   | Member Services Memb                                                  | er Services                               |                                                                                                    |                                   |                     |                       |                        |
|   | First Name * Member Services Last Name * Member Services Display Name |                                           |                                                                                                    | 2                                 |                     |                       |                        |
|   |                                                                       |                                           |                                                                                                    |                                   |                     |                       |                        |
|   | NTRP: N/A                                                             |                                           |                                                                                                    |                                   |                     |                       |                        |
|   | Pickleball: N/A                                                       | <u> </u>                                  |                                                                                                    |                                   |                     |                       |                        |
| * | Save                                                                  |                                           |                                                                                                    |                                   |                     |                       |                        |